# 化學品危害通識暨廢棄物管理線上教育訓練

步驟1. 登入教育部教師 e 學院 <u>https://ups.moe.edu.tw/mooc/index.php</u>

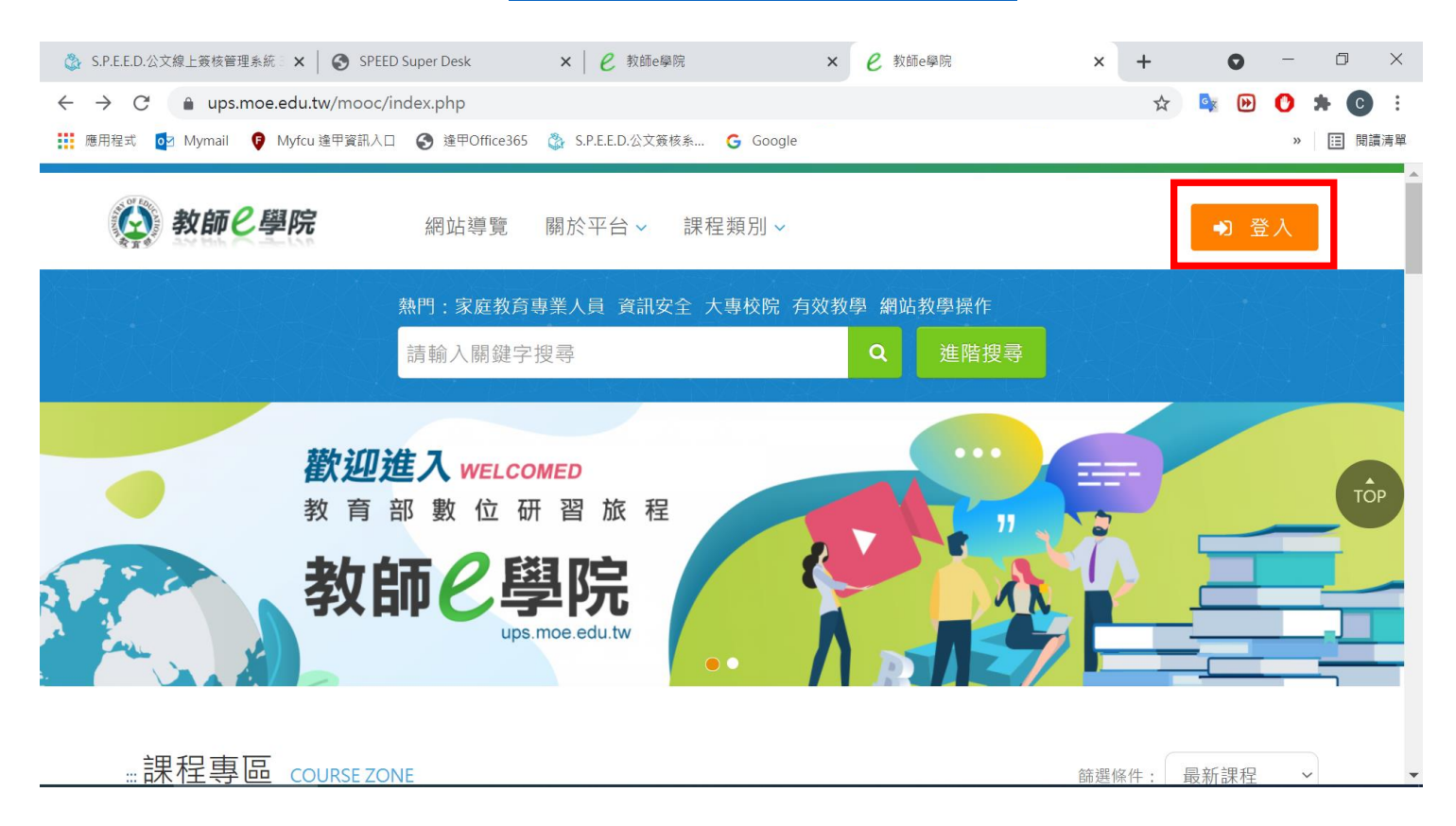

#### 步驟 2. 點選使用教育雲一般帳號登入後註冊為一般會員

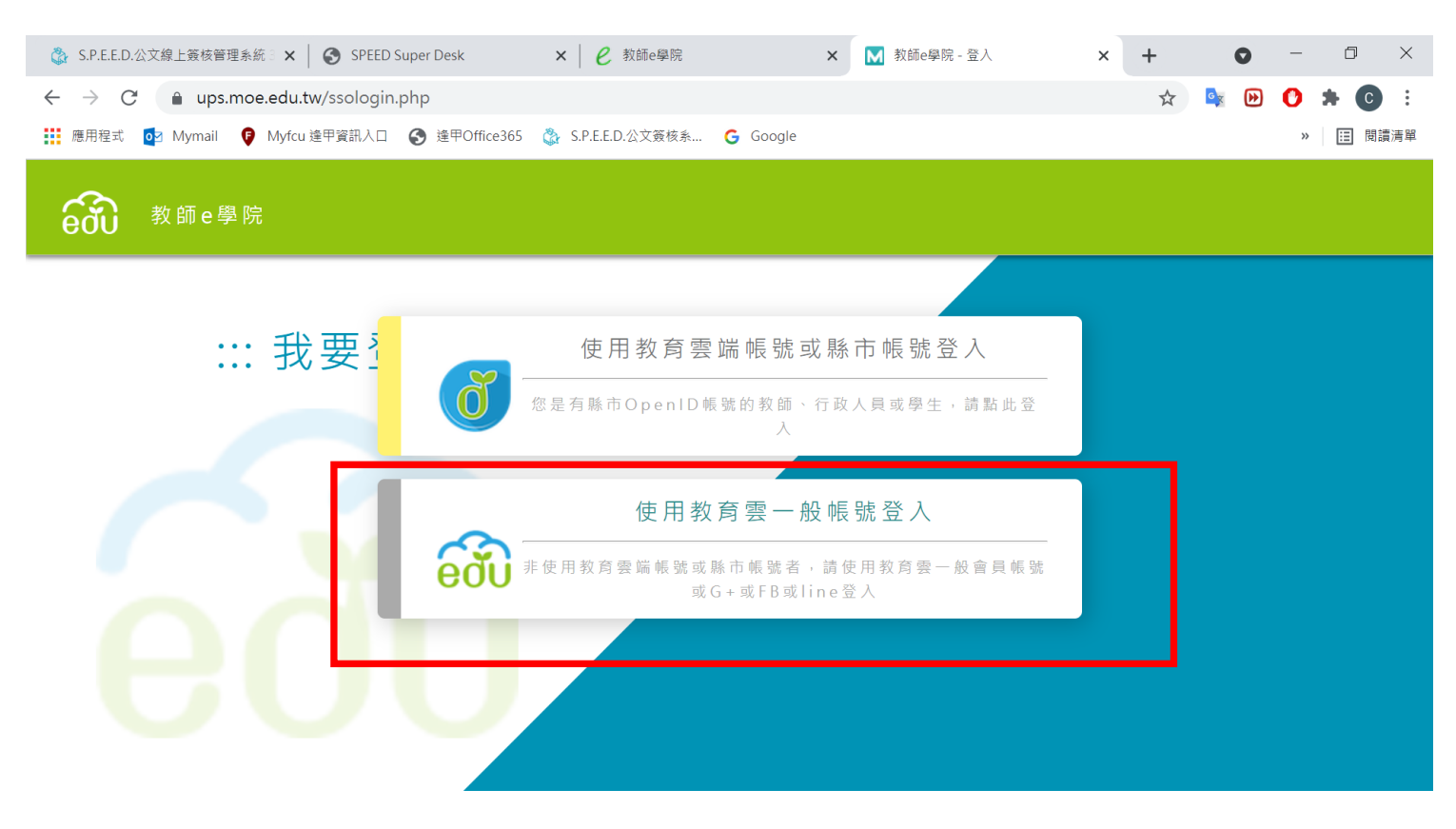

| 🐉 S.P.E.E.D.公文線上簽核管理系統 3.0 🗙 🛛 🍪 SPEED Su                   | per Desk 🗙 🔝 教育雲                       | × +     | G          | - 0 ×    |
|-------------------------------------------------------------|----------------------------------------|---------|------------|----------|
| $\leftrightarrow$ $\rightarrow$ C $$ sso.cloud.edu.tw/login |                                        |         | ণ- 🕁 🔩     | 🕑 🖈 🖸 :  |
| #####式                                                      | 達甲Office365 🚷 S.P.E.E.D.公文簽核系 G Google |         |            | 》 囯 閱讀清單 |
|                                                             | 一般帳號登入                                 | 使用領     | 第三方驗證登入    |          |
| 帳號 輸入e-ma                                                   | il                                     | G 使用Go  | ogle登入     |          |
| 浴碼                                                          | <b>左記</b> 密碼 登λ                        |         | ple登入      |          |
|                                                             |                                        | f 使用Fac | cebook登入   |          |
|                                                             |                                        | 🖤 使用LIN | NE登入       |          |
| https://sso.cloud.edu.tw/reg/agreement                      |                                        |         | ↓→ 4回 マダ 1 |          |
|                                                             | 輸入註冊資                                  | 日料      |            |          |
|                                                             | 帳號e-mail 請輸入                           |         |            |          |
|                                                             | 姓名 請輸入                                 |         |            |          |
|                                                             | 密碼                                     | 8       |            |          |
|                                                             | 確認密碼                                   |         |            |          |
|                                                             | 以洞                                     | 唯正达出    |            |          |

# 步驟 3-1.會員登入進行線上課程

| eðu | 一般會   | 員登入              |              |                | < 返回 |
|-----|-------|------------------|--------------|----------------|------|
| _   |       |                  |              |                |      |
|     |       | 教育雲一般帳號登         | λ            | 使用第三方驗證到       | 登入   |
|     | 帳號    | cwlee@fcu.edu.tw |              | G 使用Google登入   |      |
|     | 密碼    |                  | 輸入註冊帳號e-mail | ▲ 使用Apple登入    |      |
|     | ▶註冊帳號 | ▶忘記密碼            | 登入           | f 使用Facebook登入 |      |

## 步驟 3-2.輸入關鍵字「化學」進行搜尋

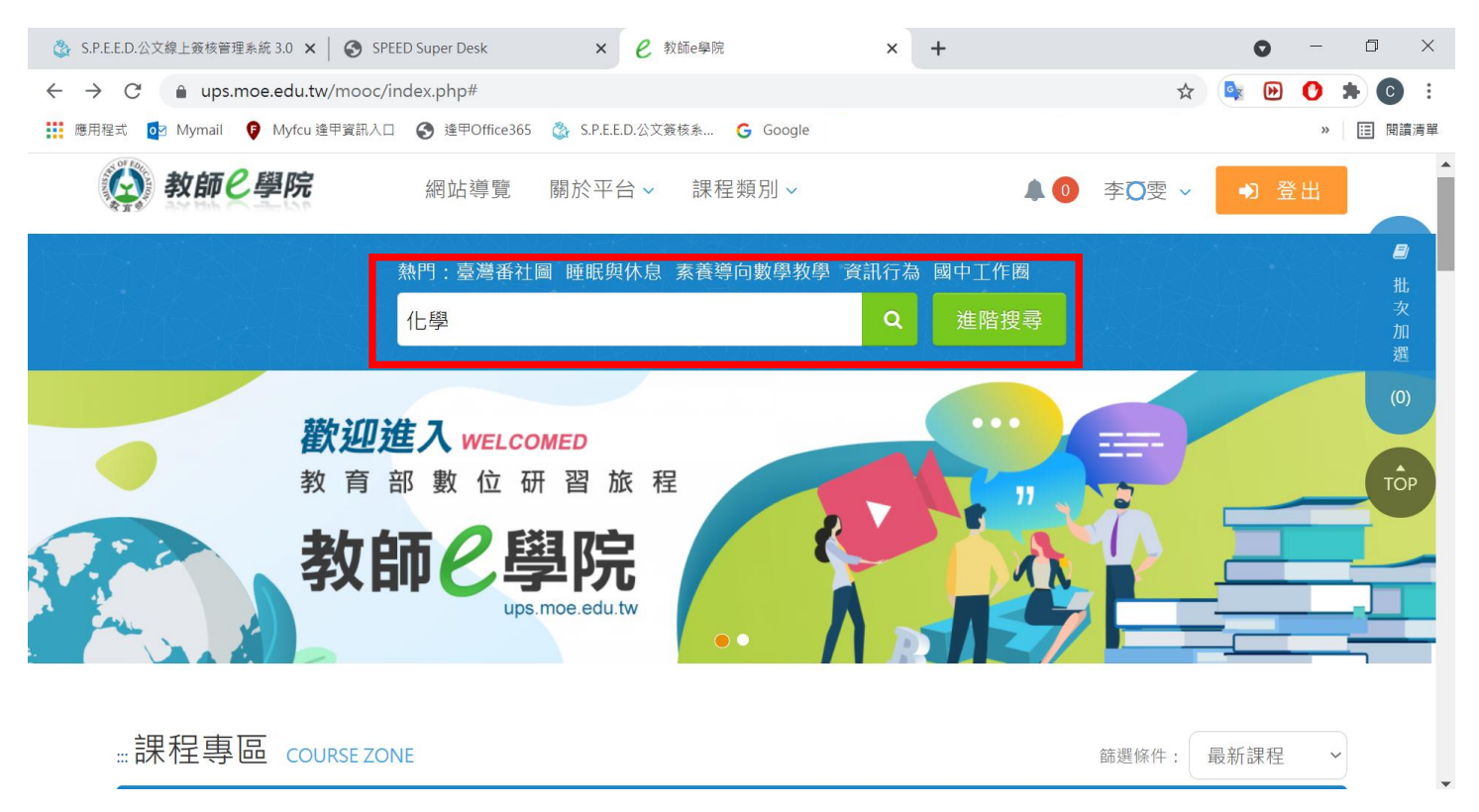

#### 步驟 3-3.點選「化學品危害通識暨廢棄物管理訓練」課程→報名課程→上課去

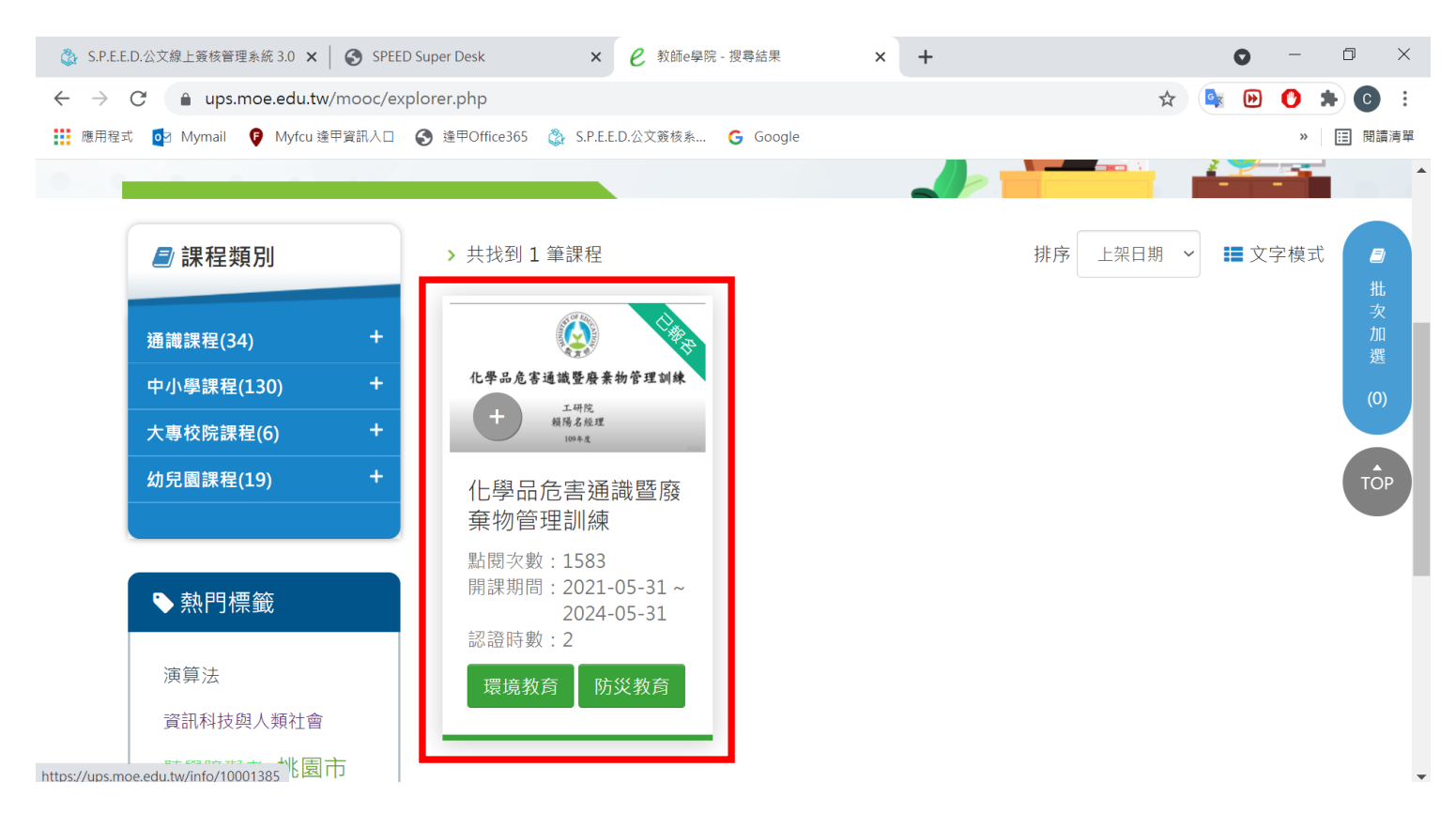

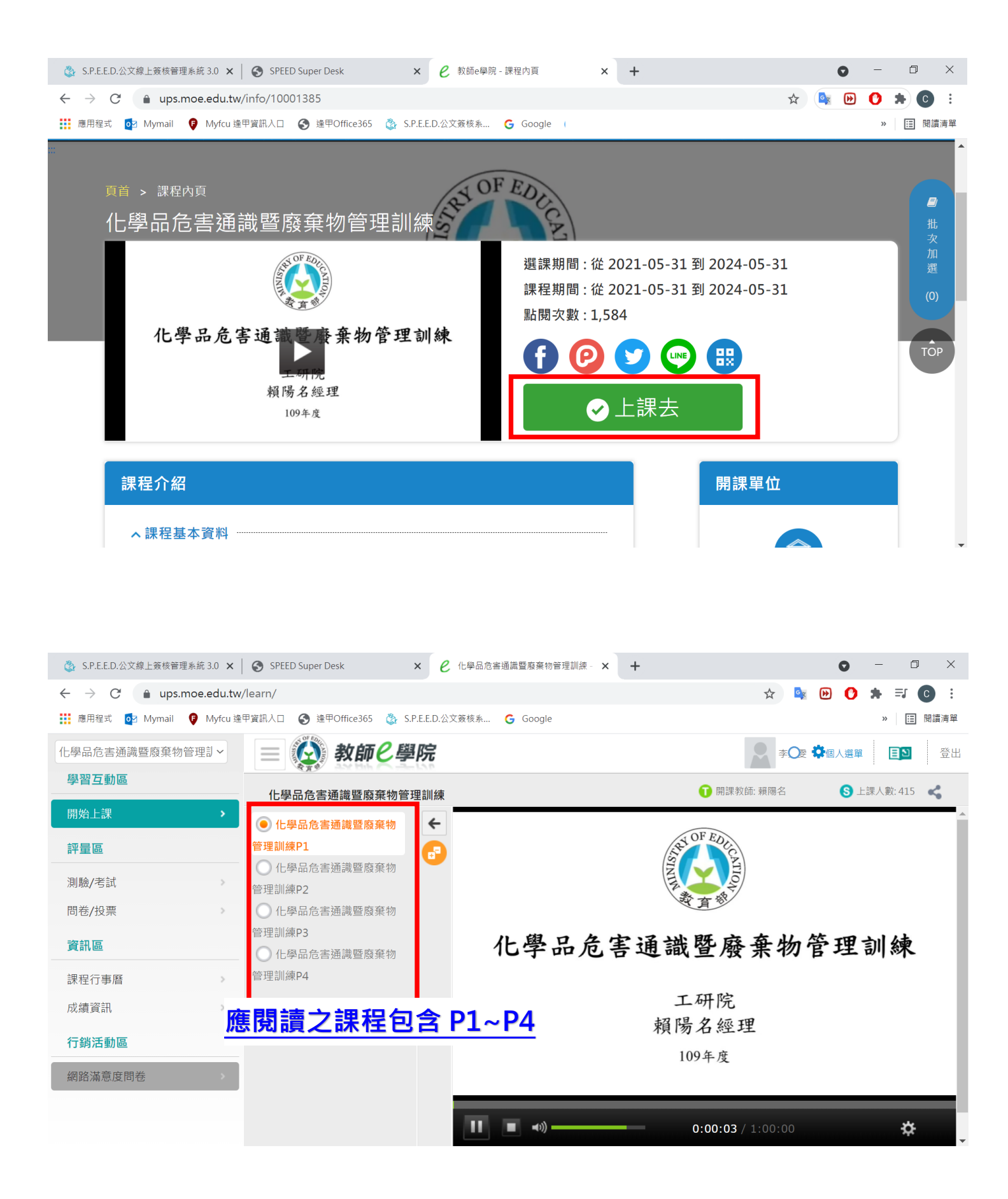

# 步驟 4-1.完成課程後點選個人選單

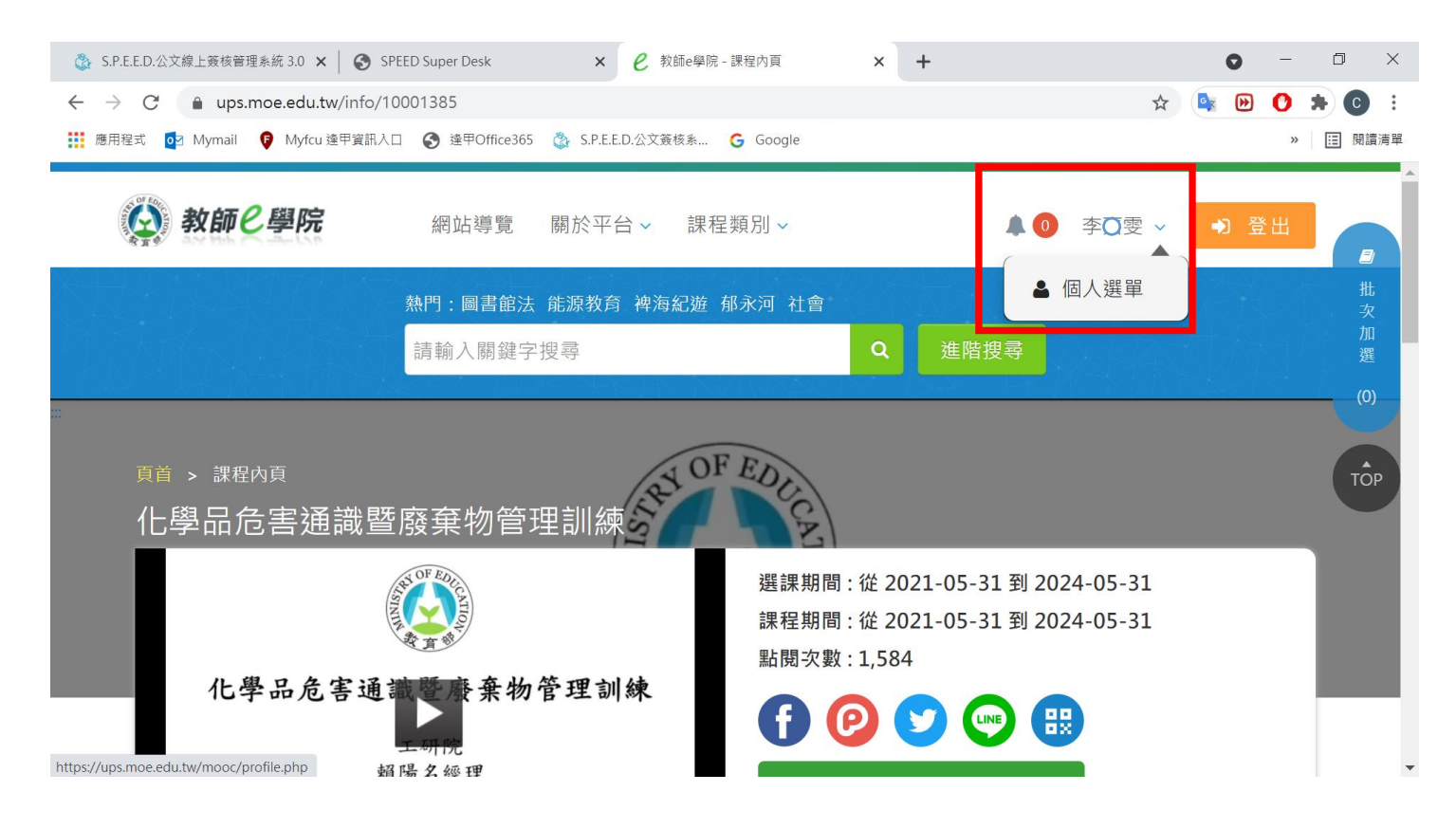

#### 步驟 4-2.點選我的學習歷程→將「化學品危害通識暨廢棄物管理」加入時數證明

| 🖏 S.P.E.E.D.公文線上簽核管理系統 3.0 🗙 🗎 🌘                                                                                    | SPEED S                      | uper Desk                                                | × <i>e</i> 教師e學                                 | 院                             |                       | × +                                            |                          |                        |                           | 0                     | -                | ٥         | $\times$ |
|----------------------------------------------------------------------------------------------------|------------------------------|----------------------------------------------------------|-------------------------------------------------|-------------------------------|-----------------------|------------------------------------------------|--------------------------|------------------------|---------------------------|-----------------------|------------------|-----------|----------|
| $\leftrightarrow$ $\rightarrow$ C $$ ups.moe.edu.tw/m                                                               | ooc/user,                    | /learn_stat.php                                          |                                                 |                               |                       |                                                |                          |                        | *                         |                       | 0 *              | С         | :        |
| 👯 應用程式 🧧 Mymail 🏮 Myfcu 逢甲資                                                                                         | 細入口 🧯                        | 🕽 逢甲Office365 🛛 🖏                                        | S.P.E.E.D.公文簽核系                                 | G Googl                       | e                     |                                                |                          |                        |                           |                       | >>               | ☷ 閱讀      | 清單       |
| 李〇雯                                                                                                    | 1.請<br>網】<br>心等<br>2.請<br>時勤 | 注意!當課程符合選<br>,可於隔日「傳送高<br>待。<br>注意!若有教師研習<br>將無法   傳至【全國 | 過條件後(「通過別<br>師大時間」欄位顯<br>昭時數上傳需求・「<br>別教師在職進修網】 | (態」欄位顯<br>示「上傳日<br>身分證字號<br>。 | i示『通道<br>朝」後再<br>」為必填 | 過』)・系統會於隔日<br>至【全國教師在職3<br>↓・請至【個人資料           | 3自動判斷。<br>進修網】查<br>】確認是否 | 及傳送資料<br>詞,通常<br>有填寫正得 | 译至【全國<br>需 1~2 個<br>確。若未境 | 教師在開<br>工作天,<br>[寫,教] | 战進修<br>請耐<br>師研習 |           | ^        |
| ● 我的課程                                                                                                    | 3. Г                         | 身分證字號」補填後                                                | 〔·『當月份』通過                                       | 的研習時數                         | ,系統會                  | 於隔日自動判斷及                                       | 專送資料至                    | 【全國教師                  | 師在職進修                     | 《網】,                  | 「傳送              | 北次        |          |
| ● 推薦課程                                                                                                    | 高師                           | 大時間」欄位顯示日                                                | 期後,通常需1~2                                       | 2個工作天,                        | 請耐心                   | 等待。                                            |                          |                        |                           |                       |                  | 加選        |          |
| <ul> <li>              我的學習歷程      </li> <li>             他人資料      </li> <li>             我的時間         </li> </ul> | 4. 若                         | 您達到修習課程通過                                                | 標準・可將該課程                                        | 之學習歷程)                        | 加入時數                  | 證明・並自行下載                                       | 留存。                      |                        |                           |                       |                  | (0)       |          |
| <ul> <li>◆ 我的積新</li> <li>◆ 課程章節閱讀時間分析</li> <li>◆ 修課狀況分布分析</li> </ul>                                                | 課程<br>屬性                     | 課程名稱                                                     | 上課期間                                            | 閱讀<br>時數                      | 測驗                    | 通過條件                                           | 通過<br>狀態                 | 認證<br>時數               | 傳送<br>高師<br>間             | 功能                    | 加入<br>時費<br>證明   | TOR       |          |
|                                                                                                    | 自學式                          | 化學品危害<br>通識暨廢棄<br>物管理訓練                                  | 2021-08-03~<br>2021-09-03                       | 01:35:47                      | 0                     | 課程測驗:0分<br>(含)以上<br>閱讀時數:<br>00:50:00(含)以<br>上 | ✔ 通<br>過                 | 1                      |                           |                       | لر Att           |           |          |
|                                                                                                    | 自學式                          | 化學品危害通識<br>暨廢棄物管理訓                                       | 2021-08-03~                                     | 00:11:58                      | 0                     | 課程測驗:0分<br>(含)以上<br>閱讀時數:                      |                          | 2                      |                           |                       |                  | 資料<br>證明清 | 單 ↓      |

# 步驟 4-3.點選右下橘底白字→檢視時數證明清單

| 🖏 S.P.E.E.D.公文線上簽核管理系統 3.0 🗙 📔 🌘                        | SPEED S    | Super Desk                                 | × ℓ 教師e學                  | 院               |               | × +                                            |          |          |                | 0  | — ć             | ) ×           |
|---------------------------------------------------------|------------|--------------------------------------------|---------------------------|-----------------|---------------|------------------------------------------------|----------|----------|----------------|----|-----------------|---------------|
| $\leftrightarrow$ $\rightarrow$ C $($ ups.moe.edu.tw/mo | ooc/user   | /learn_stat.php                            |                           |                 |               |                                                |          |          | ☆ 🤷            | •  | 0 *             | C :           |
| 🗰 應用程式 💽 Mymail 🦻 Myfcu 逢甲資                             | 翻入口 🤇      | 3 逢甲Office365  🖏                           | S.P.E.E.D.公文簽核系           | . Goog          | le            |                                                |          |          |                |    | »               | ] 閱讀清單        |
| <ul> <li>▶ 推薦課程</li> <li>▶ 我的學習歷程</li> </ul>            | 高師<br>4. 若 | 大時間」欄位顯示日<br>您達到修習課程通過                     | ]期後,通常需1~2<br>過標準,可將該課程   | 2 個工作天<br>之學習歷程 | ,請耐心。<br>加入時數 | 等待。<br> 證明,並自行下載                               | 留存。      |          |                |    |                 | •             |
| <ul> <li>● 個人資料</li> <li>● 甜的稿點</li> </ul>              |            |                                            |                           |                 |               |                                                |          |          |                |    |                 | <b>■</b><br>批 |
| ● 課程章節閱讀時間分析                                            | 課程<br>屬性   | 課程名稱                                       | 上課期間                      | 閱讀<br>時數        | 測驗            | 通過條件                                           | 通過<br>狀態 | 認證<br>時數 | 傳送<br>高師<br>大時 | 功能 | 加入<br>時數<br>證明  | 次<br>加<br>選   |
| ● 修課狀況分布分析                                              | 自學式        | 化 學 品 危 害<br>通 識 暨 廢 棄<br>物管理訓練            | 2021-08-03~<br>2021-09-03 | 01:35:47        | 0             | 課程測驗:0分<br>(含)以上<br>閱讀時數:<br>00:50:00(含)以<br>上 | ✔通<br>過  | 1        |                |    | 取消              | (0)<br>TOP    |
|                                                         | 自學式        | 化學品危害通識<br>暨廢棄物管理訓<br>練(01220008)          | 2021-08-03~<br>2021-09-03 | 00:11:58        | 0             | 課程測驗:0分<br>(含)以上<br>閱讀時數:<br>02:00:00(含)以<br>上 |          | 2        |                |    |                 |               |
|                                                         | 自學式        | 【數位教材】外<br>籍人員安衛訓練<br>影片-<br>Prevention of | 2021-08-03~<br>2021-09-03 | 00:00:38        | 0             | 課程測驗:0分<br>(含)以上<br>閱讀時數:                      |          | 2        |                |    | 有(1)筆讀<br>檢視時數證 | 資料<br>登明清單    |

# 步驟 4-4.下載時數證明(.pdf)或截圖

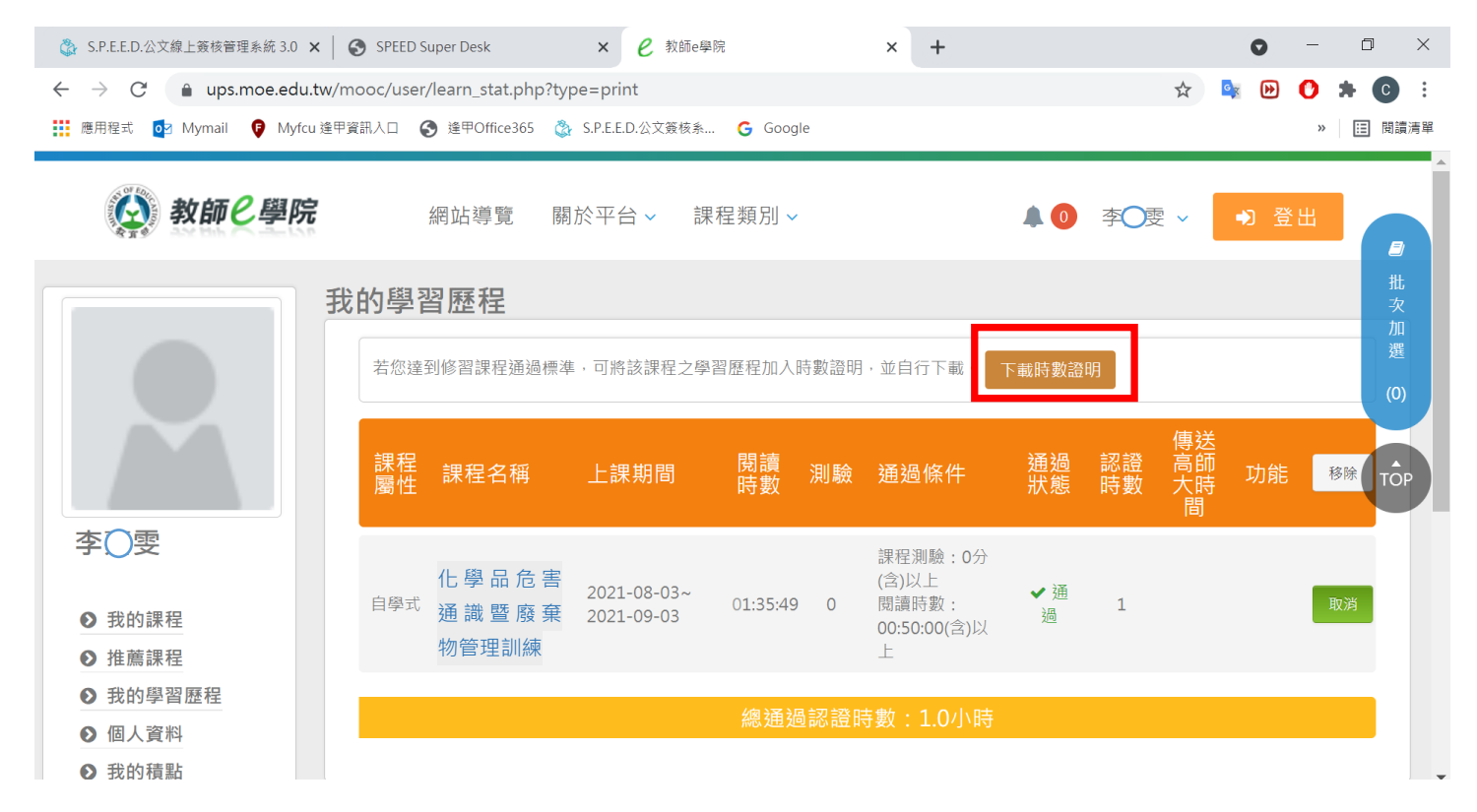

| 🚳 S.P.E.E.D.公文線上簽核管理系統 🛛 🗙 🛛 🚱 SPEED Super Desk                                       | × 0 教師e學院                  | × 🚺 learn_stat.php  | × +       | •     | ٥    | ×   |
|---------------------------------------------------------------------------------------|----------------------------|---------------------|-----------|-------|------|-----|
| $\leftrightarrow$ $\rightarrow$ C $($ <b>ups.moe.edu.tw</b> /mooc/user/learn_stat.php | ?print=1                   |                     | \$        | 🔖 🕑 🕐 | * 0  | :   |
| Ⅲ 應用程式 0 Mymail Ø Myfcu 逢甲資訊入口 	 逢甲Office365                                          | 🖏 S.P.E.E.D.公文簽核系 🔓 Google |                     |           | **    | Ⅲ 閱讀 | 員清單 |
| ≡ learn_stat.php                                                                      | 1 / 1   - 100% +           | <b>⊡</b> ♦          |           | •     | ð    | :   |
|                                                                                       |                            | 中華民國                | 110年08    | 3月03日 |      | Í   |
|                                                                                       |                            |                     |           |       |      | U   |
| Certificate c                                                                         | fComp                      | etion               |           |       |      | U   |
| <b>運程</b> 灣習時動意                                                                       | RE FE                      |                     |           |       |      | L   |
|                                                                                       |                            |                     |           |       |      | U   |
| 姓名:李 雯 身分證                                                                            | 字號:K22187****              |                     |           |       |      | Ľ   |
| 序號 課程名稱                                                                               |                            | 上課起訖日期              | 通過日期      | 認證時數  |      | L   |
| 1 化學品危害通識暨廢棄物管理訓練                                                                     |                            | 110/08/03~110/09/03 | 110-08-03 | 2 小時  |      |     |
|                                                                                       |                            |                     |           |       |      |     |

#### 提醒:頁面閒置過久,系統會顯示以下畫面,而停止課程之進行

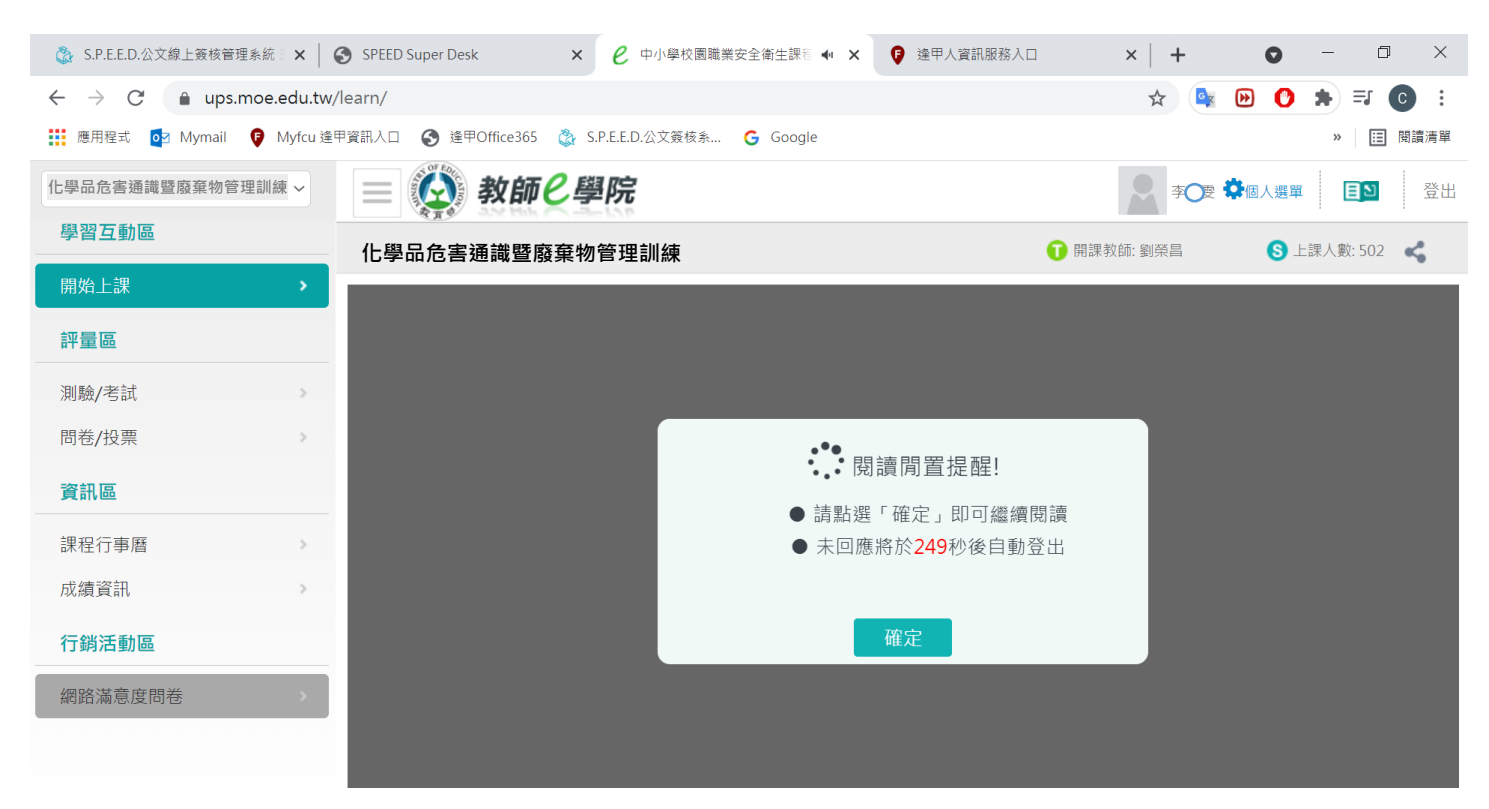